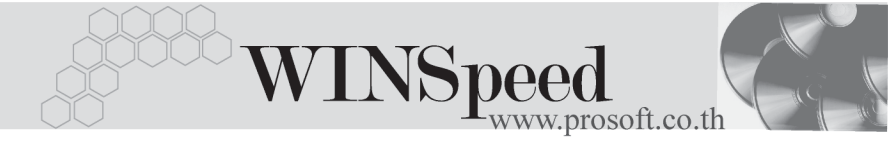

## Iมนูบันทึกปรับปรุงเพิ่มลดสินค้าอัตโนมัติ (Auto Adjust Stock)

### วัตถุประสงค์

เพื่อใช้สำหรับบันทึกรายการปรับปรุงจำนวนสินค้าของ**ผลต่าง**ที่โปรแกรมคำนวณได้ระหว่าง **ยอดตามบัญชี กับ จำนวนสินค้าคงเหลือ**ใน Stock ที่**ตรวจนับได้** ซึ่งอาจจะเป็นการ ปรับปรุงเพิ่ม หรือปรับปรุงลดก็ได้

#### คำอธิบาย

การบันทึกปรับปรุงสินค้าอัตโนมัตินั้น จะบันทึกด้วยการอ้างอิงเอกสารจาก " **การตรวจ** สอบการนับสินค้า " ที่มีสถานะการตรวจสอบการนับสินค้าเป็น " Inspected " คือเป็น เอกสารที่มีการ Confirm ยอดสินค้าที่ตรวจนับแล้วเท่านั้น มาใช้เพื่อบันทึกรายการ ปรับปรุงสินค้า ซึ่งได้แก่

การปรับปรุงลดสินค้า

การปรับปรุงเพิ่มสินค้า

เป็นการปรับลดยอดตามบัญชีที่มี **มากกว่า** ยอดคงเหลือที่ตรวจนับได้จริง เป็นการปรับเพิ่มยอดตามบัญชีที่มี **น้อยกว่า** ยอดคงเหลือที่ตรวจนับได้จริง

สำหรับต้นทุนสินค้าที่เกิดจากการปรับปรุงเพิ่มหรือปรับปรุงลดสินค้านี้ จะใช้ยอดต้นทุน สินค้าปัจจุบันตามวิธีการคำนวณต้นทุนของสินค้าแต่ละตัวที่กิจการเลือกใช้ เช่น ต้นทุน Average , FIFO , LOT เป็นต้น

| ขั้นตอนการบันทึก                             |                                                      |
|----------------------------------------------|------------------------------------------------------|
| Detail                                       |                                                      |
| <ul> <li>สำหรับการบันทึกข้อมูลประ</li> </ul> | วับปรุงสินค้าอัตโนมัติ มีรายละเอียดดังนี้            |
| เลขที่เอกสาร                                 | ให้บันทึกเลขที่เอกสารการปรับปรุงสินค้าอัตโนมัติ ซึ่ง |
|                                              | โปรแกรมจะ Running เลขที่เอกสารให้อัตโนมัติตามการ     |
|                                              | กำหนดที่ระบบ EM / General Setup / กำหนดเลขที่เอกสาร  |
| วันที่เอกสาร                                 | ให้บันทึกวันที่เอกสารการบันทึกปรับปรุงเพิ่มลดสินค้า  |

บริษัท โปรซอฟท์ คอมเทค จำกัด

PROSOF

| รหัสแผนก                      | ให้บันทึกรหัสแผนกที่ทำรายเ                           | าารปรับปรุงนี้ โดยเลือกจาก       |  |  |  |  |  |  |
|-------------------------------|------------------------------------------------------|----------------------------------|--|--|--|--|--|--|
|                               | หน้าต่างค้นหา (F4) รหัสแผน                           | ไป                               |  |  |  |  |  |  |
| หมายเหตุ                      | ให้บันทึกรายละเอียดเพิ่มเติมประกอบเอกสารการปรับปรุง  |                                  |  |  |  |  |  |  |
|                               | สินค้าอัตโนมัติ                                      |                                  |  |  |  |  |  |  |
| รหัสผู้บันทึก                 | ให้บันทึกชื่อผู้ทำรายการปรับ                         | ปรุงสินค้า โดยสามารถเลือกได้     |  |  |  |  |  |  |
|                               | จากหน้าต่างค้นหา ( F4 ) รหัส                         | งพนักงาน ซึ่งจะเลือกได้เฉพาะ     |  |  |  |  |  |  |
|                               | พนักงาน <b>ประเภทพนักงานปกต</b> ิเท่านั้น            |                                  |  |  |  |  |  |  |
| รหัสผู้รับสินค้า              | ให้บันทึกชื่อผู้ดูแลสินค้าในค                        | ลัง โดยสามารถเลือกได้จาก         |  |  |  |  |  |  |
| u u                           | หน้าต่างค้นหา ( F4 ) รหัสพ                           | นักงาน ซึ่งจะเลือกได้เฉพาะ       |  |  |  |  |  |  |
|                               | พนักงาน <b>ประเภทพนักงาน</b> ร                       | <b>ปกต</b> ิเท่านั้น             |  |  |  |  |  |  |
|                               |                                                      |                                  |  |  |  |  |  |  |
| เมื่อบันทึกข้อมูลต่างๆ เ      | รียบร้อยแล้วให้ทำการเลือกเอ<br>่                     | กสาร <b>" การตรวจสอบการ</b>      |  |  |  |  |  |  |
| <b>นับสินค้า "</b> โดยให้ Cli | ck ที่ IC List (F9) <u> (โรย</u>                     | ซึ่งเมื่อเลือกเอกสารที่ต้องการ   |  |  |  |  |  |  |
| ได้แล้วโปรแกรมจะแสด           | งข้อมูลสินค้าให้อัตโนมัติดังนี้                      |                                  |  |  |  |  |  |  |
| รหัสสินค้า                    | โปรแกรมจะแสดงรหัสสินค้าให้อัตโนมัติตามเอกสารการ      |                                  |  |  |  |  |  |  |
|                               | ตรวจสอบการนับสินค้าที่อ้างอิงมาบันทึกรายการปรับปรุง  |                                  |  |  |  |  |  |  |
|                               | สินค้า ซึ่งไม่สามารถแก้ไขข้ห                         | อมูลได้                          |  |  |  |  |  |  |
| หน่วยนับ                      | โปรแกรมจะแสดงหน่วยนับสินค้าให้อัตโนมัติ ซึ่งหน่วยนับ |                                  |  |  |  |  |  |  |
|                               | ที่แสดงจะเป็นหน่วยนับหลัก                            | (อัตราส่วน : 1)                  |  |  |  |  |  |  |
| ผลต่อคลัง                     | โปรแกรมจะแสดงสถานะการ                                | รมีผลต่อคลังสินค้าให้อัตโนมัติ   |  |  |  |  |  |  |
|                               | ซึ่งมี <b>3 สถานะ คือ เพิ่มขึ้น</b>                  | <b>ลดลง หรือไม่มีผล</b> โดยจะ    |  |  |  |  |  |  |
|                               | มองตามผลต่างที่เกิดจากกา                             | รตรวจนับได้จริงกับยอด            |  |  |  |  |  |  |
|                               | คงเหลือตามบัญชี ดังนี้                               |                                  |  |  |  |  |  |  |
|                               | ปรับปรุงลดสินค้า                                     | เมื่อยอดตามบัญชี <b>มากกว่า</b>  |  |  |  |  |  |  |
|                               |                                                      | ยอดคงเหลือที่ตรวจนับได้          |  |  |  |  |  |  |
|                               | ปรับปรุงเพิ่มสินค้า                                  | เมื่อยอดตามบัญชี <b>น้อยกว่า</b> |  |  |  |  |  |  |
|                               | -                                                    | ยอดคงเหลือที่ตรวจนับได้          |  |  |  |  |  |  |
|                               | ไม่มีผล                                              | มื่อยอดตามบัญชี <b>เท่ากับ</b>   |  |  |  |  |  |  |
|                               |                                                      | ยอดคงเหลือที่ตรวจนับได้          |  |  |  |  |  |  |

บทที่ 6

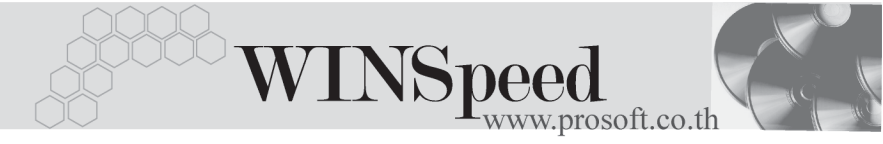

| รหัสคลัง       | โปรแกรมจะแสดงรหัสคลังสินค้าให้อัตโนมัติตามเอกสาร         |                                           |  |  |  |  |
|----------------|----------------------------------------------------------|-------------------------------------------|--|--|--|--|
|                | การตรวจสอบการเ                                           | <u> </u>                                  |  |  |  |  |
|                | ปรับปรุงสินค้านี้                                        |                                           |  |  |  |  |
| รหัสที่เก็บ    | โปรแกรมจะแสดงรหัสที่เก็บสินค้าให้อัตโนมัติตามเอกสา       |                                           |  |  |  |  |
|                | การตรวจสอบการเ                                           | <u> </u>                                  |  |  |  |  |
|                | ปรับปรุงสินค้านี้                                        |                                           |  |  |  |  |
| จำนวน          | โปรแกรมจะแสดงจ่                                          | จำนวนสินค้าที่ปรับเพิ่มหรือปรับลดให้      |  |  |  |  |
|                | อัตโนมัติ โดยคำน                                         | วณจากยอด <b>ผลต่าง</b> ของยอดตามบัญชี     |  |  |  |  |
|                | กับยอดคงเหลือที่ต                                        | ารวจนับได้จริง                            |  |  |  |  |
| ต้นทุน / หน่วย | การแสดงต้นทุนสินค้าที่จะเข้า Stock มี <b>2 กรณ</b> ี คือ |                                           |  |  |  |  |
|                | กรณีปรับปรุงลด                                           | ต้นทุนสินค้าในการปรับปรุงลดสินค้า         |  |  |  |  |
|                |                                                          | ที่กระทบต่อ Stock สินค้านั้น โปรแกรม      |  |  |  |  |
|                |                                                          | จะคำนวณต้นทุนให้อัตโนมัติ ซึ่งจะเป็น      |  |  |  |  |
|                |                                                          | <b>ต้นทุนปัจจุบันตามวิธีคิดต้นทุน</b> ที่ |  |  |  |  |
|                |                                                          | กิจการกำหนดไว้                            |  |  |  |  |
|                | กรณีปรับปรุงเพิ่ม                                        | เต้นทุนสินค้าในการปรับปรุงเพิ่มที่        |  |  |  |  |
|                |                                                          | กระทบต่อ Stock สินค้านั้น จะเป็นต้นทุน    |  |  |  |  |
|                |                                                          | ตามที่ผู้ใช้ต้องบันทึกเอง ซึ่งถ้าจะให้    |  |  |  |  |
|                |                                                          | ต้นทุนดังกล่าวแสดงให้อัตโนมัติ จะขึ้น     |  |  |  |  |
|                | อยู่กับการกำหนด IC Option - ก<br>กำหนดราคาสินค้าระบบ IC  |                                           |  |  |  |  |
|                |                                                          |                                           |  |  |  |  |
| จำนวนเงิน      | โปรแกรมจะทำการ                                           | ะคำนวณมูลค่าของสินค้าที่ปรับปรุง          |  |  |  |  |
|                | เพิ่มลดให้อัตโนมัติ                                      |                                           |  |  |  |  |

 สำหรับการบันทึกปรับปรุงเพิ่มลดสินค้าที่เป็นสินค้า Lot & Serial นั้นต้องบันทึก รายการเพิ่มเติม โดยให้ทำการ Double Click ที่ Column No. หรือกด F11 ซึ่งจะมีหน้าต่างรายละเอียดสินค้า (F11) แสดงให้บันทึกรายการ

6

## หน้าต่างรายละเอียดสินค้า (F11)

เป็นหน้าต่างสำหรับแสดงรายละเอียดสินค้า ซึ่งจะมีรายละเอียดเหมือนกับที่บันทึก ในหน้าต่างบันทึกปรับปรุงเพิ่มลดสินค้าทุกอย่างและไม่สามารถแก้ไขข้อมูลสินค้าได้ แต่เพิ่มเติมรายการได้ดังนี้

| ผลต่อคลัง       | โปรแกรมจะแสดงให้อัตโนมัติตามการบันทึกจาก Tab Detail      |
|-----------------|----------------------------------------------------------|
|                 | แต่สามารถแก้ไขได้                                        |
| ต้นทุน / หน่วย  | โปรแกรมจะแสดงให้อัตโนมัติตามการบันทึกจาก Tab Detail      |
|                 | แต่สามารถแก้ไขได้                                        |
| จำนวนเงิน       | โปรแกรมจะแสดงให้อัตโนมัติตามการบันทึกจาก Tab Detail      |
|                 | แต่สามารถแก้ไขได้                                        |
| เลขที่อ้างอิง   | โปรแกรมจะแสดงเลขที่เอกสารการตรวจสอบการนับสินค้า          |
|                 | ที่อ้างอิงมาบันทึกการปรับปรุงเพิ่มลดสินค้าให้            |
| สินค้ามี LOT    | กรณีที่เป็นสินค้า LOT โปรแกรมจะ Default แสดงให้ว่าเป็น   |
|                 | สินค้ามี LOT                                             |
| สินค้ามี Serial | กรณีที่เป็นสินค้ามี LOT & SERAIL  โปรแกรมจะ Default      |
|                 | แสดงให้ว่าเป็นสินค้ามี SERAIL                            |
| สินค้ามีอายุ    | กรณีที่เป็นสินค้ามีอายุ โปรแกรมจะ Default แสดงให้ว่าเป็น |
|                 | สินค้ามีอายุ                                             |

6

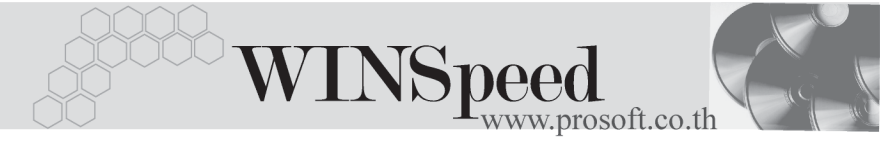

| 💦 รายละเอียกสินค้า               |                                         |                   | ×                                                   |
|----------------------------------|-----------------------------------------|-------------------|-----------------------------------------------------|
| รหัสสินค้า<br>ชื่อสินค้า         | RM-KB-SUH00001<br>คีย์บอร์ด Suh 108 key | ] ผลต่อกลัง       | เพิ่ม 💌                                             |
| คลัง<br>ที่เก็บ                  | BC บางชัน<br>BR1 ค้องที่1               |                   |                                                     |
| หน่วยนับ<br>จำนวน                | 02 หน่วยนับขนาน<br>6.00 จำนวนนับขนาน    | .00               |                                                     |
| ต้นทุน/หน่วย<br>สำนวนเงิน<br>Job | 180.00                                  |                   |                                                     |
| เลชที่อ้างอิง                    | VC4803-0011                             | ]                 |                                                     |
|                                  |                                         |                   |                                                     |
|                                  |                                         | य<br>य<br>न       | ] สินค้ามี Lot<br>] สินค้า Serial<br>] สินค้ามีอายุ |
| First Previous                   | Serial 🔊 Description                    | No : 1/12 {RM-KB- | SUH00001}                                           |

### 🕈 ตัวอย่างหน้าต่างรายละเอียดสินค้า ( F11 ) Tab Detail

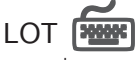

กรณีที่เป็นสินค้ามี LOT ให้เลือกรหัส LOT ของสินค้า ตามที่กำหนดไว้ใน IC SETUP/ Lot No. มาบันทึกข้อมูล ซึ่งโปรแกรมจะแสดงรายละเอียดของ LOT สินค้าตามที่บันทึก ไว้ในเมนูกำหนด Lot No. ทุกอย่าง

และสามารถบันทึก Lot No. ของสินค้าเพิ่มเติมได้ที่ Tab Lot ด้วยการ Click ที่ .... โปรแกรมจะแสดงหน้าต่างกำหนดหมายเลข Lot No. ให้อัตโนมัติ เพื่อสำหรับบันทึกข้อมูล Lot No. เพิ่มเติม

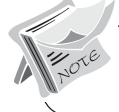

รายละเอียดของ Lot ที่เลือกมาใช้ไม่สามารถแก้ไขข้อมูลได้

บทที 6

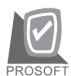

บริษัท โปรซอฟท์ คอมเทค จำกัด

| 💓 รายละเอียคสินค้า                                                             |                                                                                | ×                                                                        |
|--------------------------------------------------------------------------------|--------------------------------------------------------------------------------|--------------------------------------------------------------------------|
| Lot No.<br>Lot No.ผู้ชาย<br>รหัสออกแบบ<br>รหัสรูปแบบ<br>รหัสรูปแบบ<br>รหัสชนาด | RMKB4707-003<br>RMKBA4707-003<br>GR<br>GR                                      | <ul> <li></li> <li></li> <li>ลักษณะทั่วไป</li> <li></li> <li></li> </ul> |
| รทัสสี<br>หมายเหตุ<br>วันที่ยลิต                                               | <ul> <li>✓ สินด้ามีSerial</li> <li>✓ สินด้ามีลายุ</li> <li>✓ / / □■</li> </ul> | Sale Stock -20.00<br>จำนวนค้างรับ .00<br>จำนวนค้างส่ง 20.00              |
| วันที่หมดอายุ                                                                  |                                                                                | จำนวนคงเหลือ .00                                                         |
| First Previous                                                                 | Serial 🦻 Description<br>♦ Next 🗘 Last 📭 Close                                  | No : 1/12 {RM-KB-SUH00001}                                               |

🕈 ตัวอย่างหน้าต่างรายละเอียดสินค้า ( F11 ) Tab Lot

Serial

\*\*\*\*

กรณีที่ต้องการบันทึก Serial ให้ Click บรรทัดที่ต้องการใส่ Serial ซึ่งโปรแกรมจะแสดง หน้าต่างค้นหา Serial เพื่อให้เลือกหมายเลข Serial ของสินค้าที่ต้องการบันทึก จากการ ที่ได้บันทึกข้อมูล Serial ไว้ที่**การกำหนด Lot No**. ซึ่งโปรแกรมจะแสดงหมายเลข Serial ของสินค้าตาม Lot No. นั้น ๆ ให้

| WINSpeed<br>www.prosoft.co.th | ALL AND |
|-------------------------------|---------|
|                               |         |

| 💊 รายละเอียดสินค้า 🔀 🔀 |                                                          |            |         |         |     |                  |   |  |
|------------------------|----------------------------------------------------------|------------|---------|---------|-----|------------------|---|--|
| No.                    | Serial No.                                               | Registry N | No.     | Machine | No. | คำอธิบายรายการ 🔺 | 1 |  |
| 1                      | RMKB4707003-001                                          |            |         |         |     |                  |   |  |
| 2                      | RMKB4707003-002                                          |            |         |         |     |                  |   |  |
| 3                      | RMKB4707003-003                                          |            |         |         |     |                  |   |  |
| 4                      | RMKB4707003-004                                          |            |         |         |     |                  |   |  |
| 5                      | RMKB4707003-005                                          |            |         |         |     |                  |   |  |
| 6                      | RMKB4707003-006                                          |            |         |         |     |                  |   |  |
| 7                      |                                                          |            |         |         |     |                  |   |  |
| 8                      |                                                          |            |         |         |     |                  |   |  |
| 9                      |                                                          |            |         |         |     |                  |   |  |
| 10                     |                                                          |            |         |         |     |                  |   |  |
| 11                     |                                                          |            |         |         |     |                  |   |  |
| 12                     |                                                          |            |         |         |     |                  |   |  |
| 13                     |                                                          |            |         |         |     |                  |   |  |
| 14                     |                                                          |            |         |         |     |                  | 1 |  |
| 10                     |                                                          |            |         |         |     |                  |   |  |
| 16                     |                                                          |            |         |         |     | <b>_</b>         |   |  |
|                        |                                                          |            |         |         |     | •                |   |  |
| <u>=_ 3- 3-</u>        |                                                          |            |         |         |     |                  |   |  |
| ₽D                     | Petail Lot Serial Description No : 1/12 (RM-KB-SUH00001) |            |         |         |     |                  |   |  |
| Firs                   | t Previous 🗘 Next                                        | ঝ Last 🗍   | + Close |         |     |                  |   |  |

🕈 ตัวอย่างหน้าต่างรายละเอียดสินค้า ( F11 ) Tab Serial

# Description

ใช้สำหรับบันทึกคำอธิบายรายการสินค้าเพิ่มเติม เพื่อนำไปแสดงในการพิมพ์ฟอร์ม ซึ่งการบันทึกนั้นสามารถบันทึกได้ **2 แบบ** คือ

- โดยการเลือกคำอธิบายรายการสินค้า ตามที่กำหนดไว้ในเมนูรหัสสินค้า Tab Description โดยเลือกจากการกด F11 หรือ Click ที่ 👿 ้ซึ่งจะมีหน้าต่าง ้ค้นหา คำอธิบายรายการมาให้เลือกใช้ และคำอธิบายรายการจะนำไปใช้ ดังนี้ คำคลิบายที่ใช้ในการขาย จะนำไปใช้ในระบบขายสินค้า (Sale Order) จะนำไปใช้ในระบบซื้อ (Purchase Order) คำอธิบายปกติ หรือระบบคลังสินค้า (Inventory Control)
- โดยการบันทึกคำอธิบายรายการสินค้า ด้วยการ Key คำอธิบายเพิ่มเติมตาม П ต้คงการที่หน้าต่างบันทึกเอง

6

| 🔪 ङाः | ยละเอียกสินค้า                                                       | X |
|-------|----------------------------------------------------------------------|---|
| No.   | Description                                                          |   |
| 1     | บันทึกรายการปรับปรุงเพิ่มสินค้าให้ Stock บัญชีตรงตามยอดที่ตรวจนับได้ |   |
| 2     |                                                                      |   |
| 3     |                                                                      |   |
| 4     |                                                                      | - |
| 6     |                                                                      |   |
| 7     |                                                                      |   |
| 8     |                                                                      |   |
| 9     |                                                                      |   |
| 10    |                                                                      |   |
| 12    |                                                                      | - |
| 13    |                                                                      |   |
| 14    |                                                                      |   |
| 15    |                                                                      |   |
| 16    |                                                                      |   |
| 17    |                                                                      | • |
| ₹.    | <u>3= 3= 10</u>                                                      |   |
| ₽D    | retail 🖉 Lot 💊 Serial 🔯 Description No : 1/12 (RM-KB-SUH00001)       |   |
| Firs  | st Previous & Next \$¶Last 🛛 🕸 Close                                 |   |

🕈 ตัวอย่างหน้าต่างรายละเอียดสินค้า ( F11 ) Tab Description

ซึ่งหลังจากที่ได้มีการบันทึกรายละเอียดต่างๆ ที่เกี่ยวข้องกับสินค้าเรียบร้อยแล้วให้
 Click Close โปรแกรมจะกลับมาแสดงหน้า Detail อีกครั้ง ดังรูป

| 🔪 ປຣັນປຣຸຈສີນຕ່                                                                                                    | ຳລັກໂນນັກີ |                       |               |             |      |         |       |               |           |
|----------------------------------------------------------------------------------------------------|------------|-----------------------|---------------|-------------|------|---------|-------|---------------|-----------|
| โลยที่เอกสาร [CAU4803-011<br>วันที่เอกสาร 09/03/2548<br>พมายเหตุ บันทึกปรับปรุงสินศักร์ตรวจนับได้<br>รสัสผู้บันทึก P-00000001 ♥ มารสาว ธีลาเนตร พุทธโฆษ์ รสัสผู้รับสินค้า P-00000003 ♥ มารสาว รุ่งลดา รัตนพิมพ์ |            |                       |               |             |      |         |       |               |           |
| No. s¥i                                                                                                    | สสินค้า    | ชื่อสินค้า            | หน่วยนับ      | ผลต่อคลัง   | คลัง | ที่เก็บ | จำนวน | ต้นทน/หน่วย : | สำนวนเงิน |
| 1 RM-KB-S                                                                                                    | UH00001    | คีย์บอร์ด Suh 108 key | 02            | เพิ่ม       | BC   | BR1     | 6.00  | 180.00        | 1,080.00  |
| 2 RM-KB-S                                                                                                    | UH00001    | ดีย์บอร์ด Suh 108 key | 02            | ର୍ଷ         | BC   | BR1     | 13.00 | 180.00        | 2,340.00  |
| 3 RM-KB-S                                                                                                    | UH00001    | คีย์บอร์ด Suh 108 key | 02            | ଗର          | BC   | BR1     | 37.00 | 180.00        | 6,660.0C  |
| 4                                                                                                    |            |                       |               | ไม่มีผล     |      |         | .00   | .00           | .00       |
| 5                                                                                                    |            |                       |               | ไม่มีผล     |      |         | .00   | .00           | .00       |
| 6                                                                                                    |            |                       |               | ไม่มีผล     |      |         | .00   | .00           | .00       |
| 7                                                                                                    |            |                       |               | ไม่มีผล     |      |         | .00   | .00           | .00       |
| 8                                                                                                    |            |                       |               | ไม่มีผล     |      |         | .00   | .00           | .00       |
| 9                                                                                                    |            |                       |               | ไม่มีผล     |      |         | .00   | .00           | .00       |
| 10                                                                                                    |            |                       |               | ไม่มีผล     |      |         | .00   | .00           | .00       |
| 11                                                                                                    |            |                       |               | ไม่มีผล     |      |         | .00   | .00           | .00 👻     |
| \$?>н         -44.00         -7,920.00           В Description         \$?>н         -44.00         -7,920.00                                                                                                   |            |                       |               |             |      |         |       |               |           |
| New 🖪                                                                                                    | Save 🗙     | Delete Sind SIC I     | ist 🛛 🎒 Print | <b>↓</b> •o | lose |         |       |               |           |

🕈 ตัวอย่างการบันทึกปรับปรุงเพิ่มลดสินค้าอัตโนมัติ Tab Detail

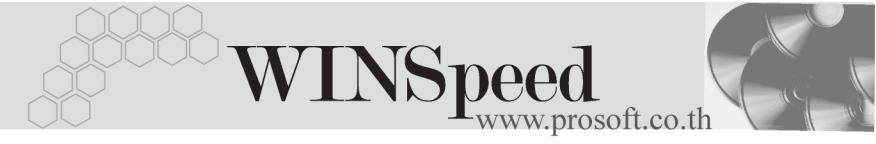

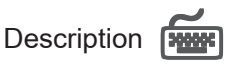

ใช้สำหรับบันทึกคำอธิบายรายการประกอบเอกสารการปรับปรุงเพิ่มลดสินค้าเพิ่มเติม

| No.   | Description                                           | •  |
|-------|-------------------------------------------------------|----|
| 1     | บันทึกปรับปรุงสินค้าตามที่ตรวจนับได้สำหรับไตรมาสที่ 1 |    |
| 2     |                                                       | P  |
| 3     |                                                       | P  |
| - 4   |                                                       | I. |
| 5     |                                                       | P  |
| 6     |                                                       | P  |
| 7     |                                                       | P  |
| 8     |                                                       | P  |
| 9     |                                                       | J. |
| 10    |                                                       |    |
| 11    |                                                       | •  |
| ₹_    | <u>3&lt;3-</u>                                        |    |
| r 😭 🖸 | tetail 🖗 Description                                  |    |

🕈 ตัวอย่างการบันทึกปรับปรุงเพิ่มลดสินค้าอัตโนมัติ Tab Description